Руководство пользователя

# Сервис экологического мониторинга «Экомон»

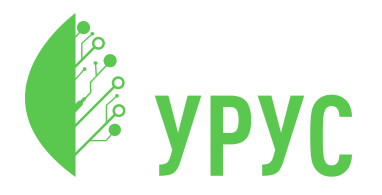

Ревизия документа 24 страниц, год

# Содержание

| 1 | Введение                                       | 3  |
|---|------------------------------------------------|----|
|   | 1.1 Функциональные возможности                 | 3  |
|   | 1.2 Подготовка к работе                        | 3  |
| 2 | Вход в систему                                 | 4  |
|   | 2.1 Вход с паролем                             | 5  |
|   | 2.2 Вход без пароля                            | 5  |
| 3 | Работа с объектами на карте                    | 7  |
|   | 3.1 Поиск объектов                             | 8  |
|   | 3.2 Выбор объекта                              | 8  |
|   | 3.3 Переключение измерений                     | 8  |
|   | 3.4 Работа с картой                            | 9  |
| 4 | Информация об объекте                          | 10 |
|   | 4.1 Индекс AQI                                 | 11 |
|   | 4.2 История AQI                                | 13 |
|   | 4.3 Результаты измерений датчиков              | 14 |
|   | 4.3.1 Настройка интервала времени              | 16 |
|   | 4.3.2 Выбор измерения                          | 17 |
|   | 4.3.3 Экспорт результатов                      | 17 |
|   | 4.3.4 Изменение режима отображения показателей | 17 |
|   | 4.3.5 Операции над графиком                    | 17 |
| 5 | Закладки                                       | 19 |
|   | 5.1 Добавление в закладки                      | 19 |
|   | 5.2 Просмотр показания                         | 19 |
|   | 5.3 Редактирование показания                   | 21 |
| 6 | Выход из системы                               | 23 |

| 7 Техническая поддержка | • | • | • | • | • | • | • | • | • | • | • | • | • | • | • | • | • | • | • | • |  | • | 24 |
|-------------------------|---|---|---|---|---|---|---|---|---|---|---|---|---|---|---|---|---|---|---|---|--|---|----|
|-------------------------|---|---|---|---|---|---|---|---|---|---|---|---|---|---|---|---|---|---|---|---|--|---|----|

Содержание

# 1 Введение

Сервис «Экомон» — это решение, предназначенное для проведения мониторинга экологических показателей, таких как качество воздуха, концентрация загрязняющих веществ, а также измерения сопутствующих метеорологических величин. «Экомон» (далее по тексту — **Продукт**) собирает данные от датчиков, расположенных в разных локациях, и отображает их в пользовательском веб-интерфейсе.

#### 1.1 Функциональные возможности

В рамках Продукта доступны следующие функциональные возможности:

- наблюдать за текущими показателями измерений и интегральным показателем качества воздуха на объекте,
- отслеживать изменения показателей,
- выгружать результаты измерений.

#### 1.2 Подготовка к работе

Пользовательский интерфейс доступен с любого устройства, оснащенного современным браузером и доступом в интернет.

Чтобы пользоваться Продуктом, нужно иметь учётную запись, к которой привязаны датчики.

# 2 Вход в систему

Вход в интерфейс Продукта выполняется на странице авторизации (см. рисунок ниже).

| • •    |              | URUS: Ecomon                                |                  |
|--------|--------------|---------------------------------------------|------------------|
|        |              |                                             |                  |
|        |              |                                             |                  |
|        |              |                                             |                  |
|        |              |                                             |                  |
| Авто   | оризация     |                                             |                  |
|        |              | едите ваш email и пароль<br>цией без пароля |                  |
|        |              |                                             |                  |
| Спом   | ющью пароля  | Без пароля                                  |                  |
| Email  |              |                                             |                  |
| Ema    | il           |                                             |                  |
| Пароль |              |                                             |                  |
| Паро   | ОЛЬ          |                                             |                  |
| RX0    |              |                                             |                  |
| вло    | 4            |                                             | Запомнить меня   |
|        |              |                                             |                  |
| Пр     | облемы со в> | ходом?                                      | Помощь при входе |
|        |              |                                             |                  |
|        |              |                                             |                  |
|        |              |                                             |                  |
|        |              |                                             |                  |
|        |              |                                             |                  |
|        |              |                                             |                  |

Рис. 1: Форма авторизации, вкладка «С помощью пароля»

Доступны следующие варианты входа:

- вход с паролем, открывается по умолчанию;
- вход без пароля.
- 2 Вход в систему

Если возникнут проблемы с авторизацией, напишите в техническую поддержку (см. раздел «Техническая поддержка»).

#### 2.1 Вход с паролем

Чтобы войти в интерфейс Продукта с почтой и паролем, выполните шаги:

- 1. В форме авторизации на вкладке «С помощью пароля» заполните поля формы:
- Email адрес электронной почты, привязанный к учетной записи.
- Пароль пароль учетной записи.
- 2. Нажмите кнопку «Вход».

Если авторизация выполнена успешно, на экране появится карта с размещенными датчиками.

**Примечание**. Чтобы не вводить пароль при каждом входе в интерфейс Продукта, на форме авторизации выставите флаг «Запомнить меня».

#### 2.2 Вход без пароля

Чтобы войти в интерфейс Продукта без пароля, выполните шаги:

1. На форме авторизации на вкладке «Без пароля» (см. рисунок ниже) заполните поле «Email», указав адрес

|          | UDUC: Farman                    |
|----------|---------------------------------|
| •        | URUS: Ecomon                    |
|          |                                 |
|          |                                 |
|          |                                 |
|          |                                 |
| Автори   | зация                           |
|          |                                 |
|          |                                 |
| С помощы | ю пароля Без пароля             |
| Email    |                                 |
| Email    |                                 |
| вход     |                                 |
|          |                                 |
| Пробле   | емы со входом? Помощь при входе |
|          |                                 |
|          |                                 |
|          |                                 |
|          |                                 |
|          |                                 |
|          |                                 |
|          |                                 |
|          |                                 |

почты, привязанный к

учетной

записи.

- 2. Нажмите кнопку «Вход». На указанный адрес электронной почты будет выслано письмо с дальнейшими инструкциями.
- 3. Откройте письмо на почте и выполните шаги инструкции, описанные в письме.

Если авторизация выполнена успешно, на экране появится карта с размещенными датчиками.

электронной

# 3 Работа с объектами на карте

После успешного входа в интерфейс Продукта откроется карта, на которой видны все объекты с размещенными датчиками (см. рисунок ниже).

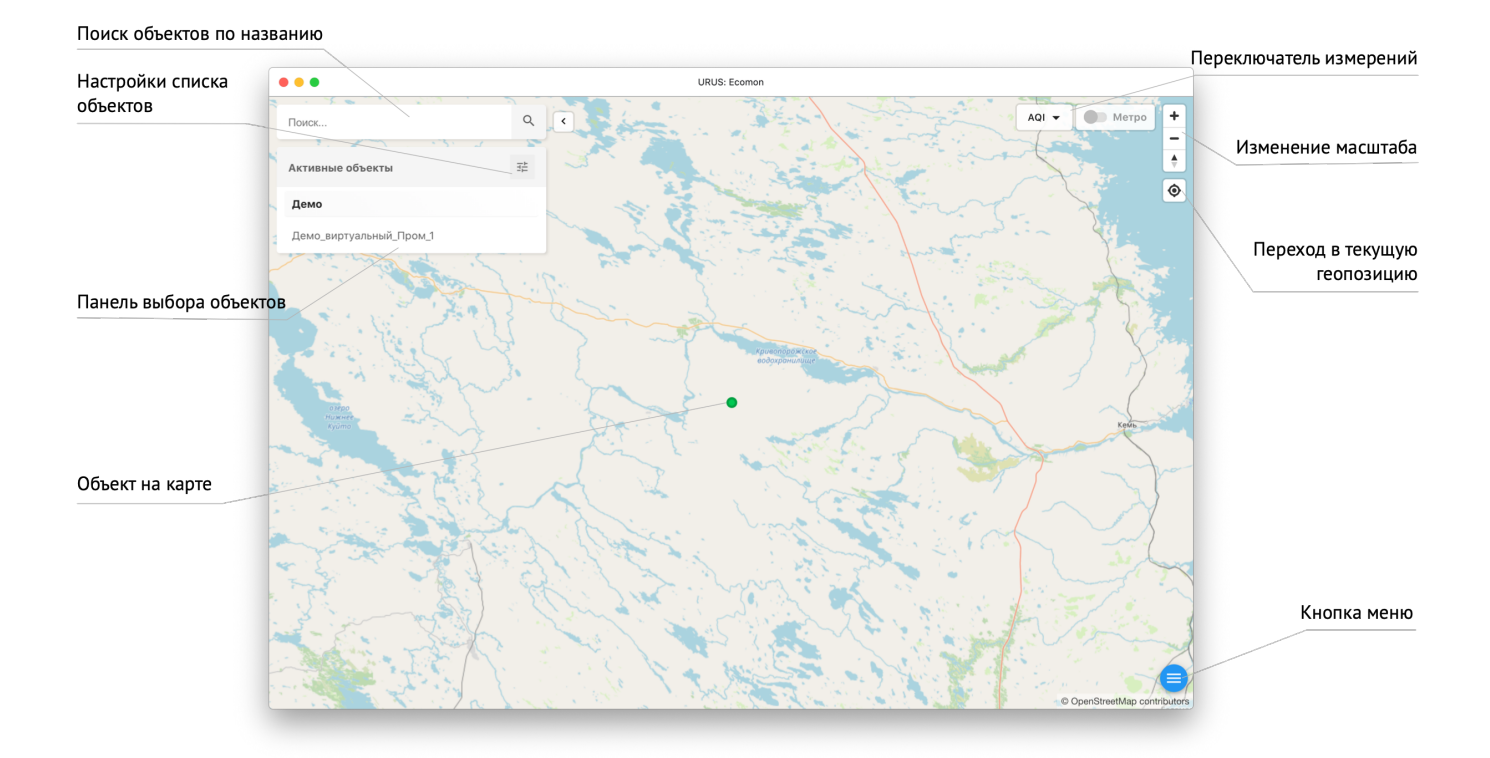

Рис. 2: Элементы управления на главном экране

На карте расположены следующие элементы управления:

- 1. Форма поиска объектов.
- 2. Панель выбора объектов. Панель можно скрыть, нажав на кнопку со стрелкой рядом с ней.
- 3. Переключатель измерений.
- 4. Инструменты работы с картой.
- 5. Кнопка меню.
- 3 Работа с объектами на карте

#### 3.1 Поиск объектов

| Чтобы    | найти | і объект | на   | кар | эте, | начните | ввод | ИТЬ | его  |
|----------|-------|----------|------|-----|------|---------|------|-----|------|
| название | е в   | строку   | поис | ка  | И    | нажмите | на   | ИК  | онку |
|          |       |          |      | Q   |      |         |      |     |      |

#### 3.2 Выбор объекта

Выбрать объект на карте возможно одним из способов:

- нажав на объект на карте;
- выбрав объект из общего списка объектов.

Если нажать на объект, карта отцентрируется по нему.

**Примечание**. По умолчанию на карте и в общем списке отображаются только активные объекты; чтобы посмотреть неактивные объекты (например, для просмотра их архивных показаний), выполните шаги:

1. На панели выбора объектов нажмите на иконку настроек

2. Уберите флаг «Только активные».

Подробную информацию по работе с объектом см. в разделе «Информация об объекте».

#### 3.3 Переключение измерений

Переключатель измерений расположен в верхнем правом углу карты. С помощью данного переключателя возможно указать, какие измерения будут показаны на объектах на карте (в зависимости от доступности этих измерений у объектов). Чтобы изменить отображаемые измерения, нажмите переключатель и в раскрывшемся списке выберите нужное измерение.

### 3.4 Работа с картой

Перемещаться по карте возможно одним из способов:

- кликнув на любое место и не отпуская курсор передвигая карту;
- нажимая кнопки-стрелки на клавиатуре.

Изменить масштаб возможно одним из способов:

- используя прокрутку мыши;
- кнопками «плюс» и «минус» в правой верхней части карты.

Чтобы переместить курсор в текущую позицию, нажмите кнопку

. **Примечание**: для корректной работы функциональности на устройстве должен быть разрешен поиск по геолокации.

# 4 Информация об объекте

Информацию об объекте возможно посмотреть одним из способов:

- нажав на объект на карте;
- выбрав объект из общего списка объектов.

Откроется панель информации об объекте с краткой информацией о нём и его показателях AQI (см. рисунок ниже).

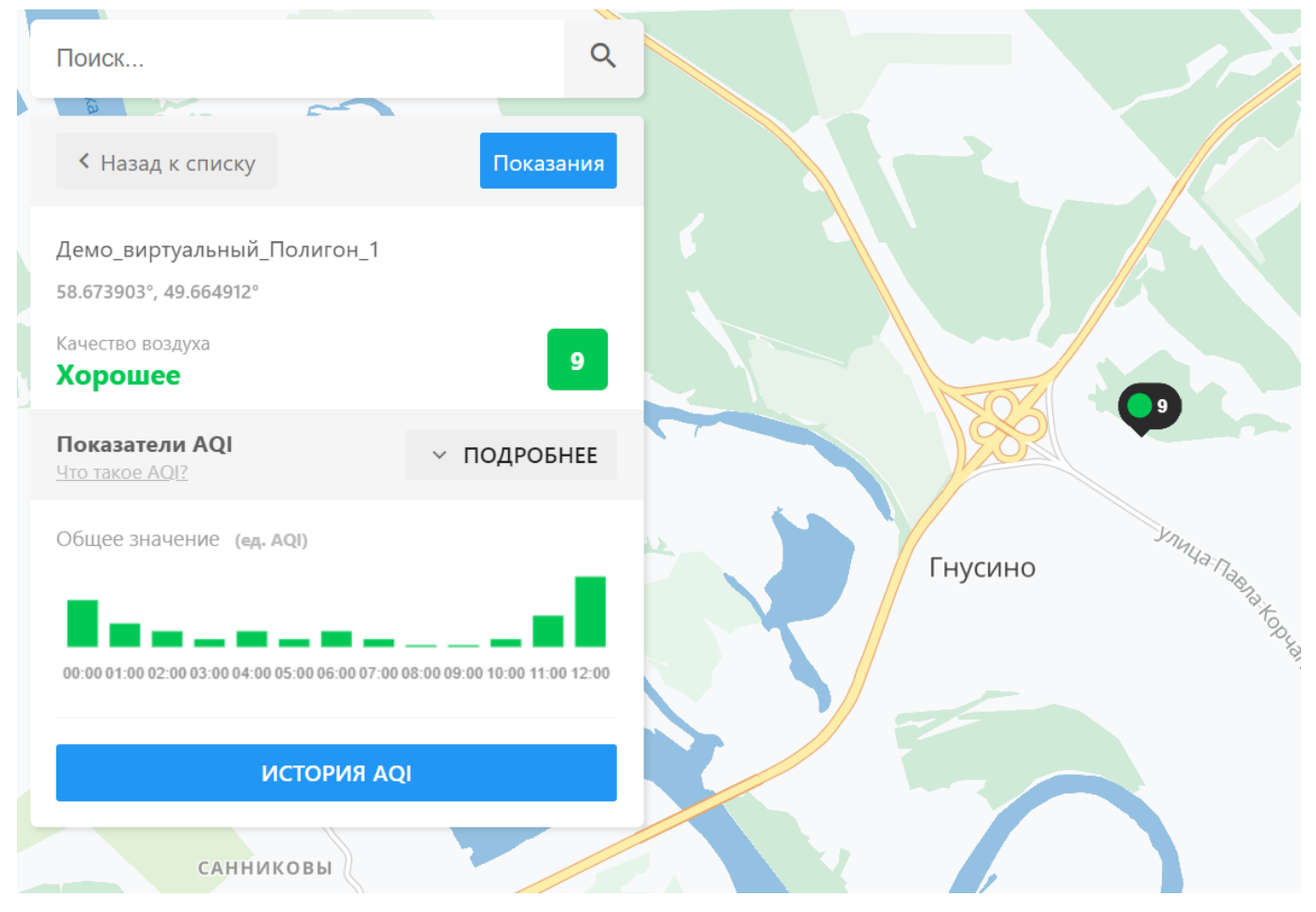

Рис. 3: Информация об объекте

### 4.1 Индекс AQI

AQI — индекс качества воздуха (air quality index) — интегральный показатель, оценивающий чистоту воздуха, который может принимать значения от 0 до 500. Чем выше значение AQI, тем выше уровень загрязнения воздуха.

АQI рассчитывается исходя из концентрации загрязняющих веществ. Показатель по каждому загрязнителю рассчитывается нелинейно, как и итоговый показатель AQI. Таким образом, показатель AQI равный 300 баллам не означает, что загрязнение воздуха в два раза превышает загрязнение при показателе AQI = 150. Концентрация загрязняющего вещества при значении 100 баллов не равна двойной концентрации вещества при значении 50 баллов и не означает, что загрязняющее вещество вдвое более вредное.

Чтобы увидеть показания по отдельным веществам, входящим в состав показателя AQI, на панели в карточке объекта нажмите кнопку «Подробнее». Отобразятся показатели по веществам (см. рисунок ниже):

- общее значение,
- сероводород,
- оксид углерода,
- диоксид азота.

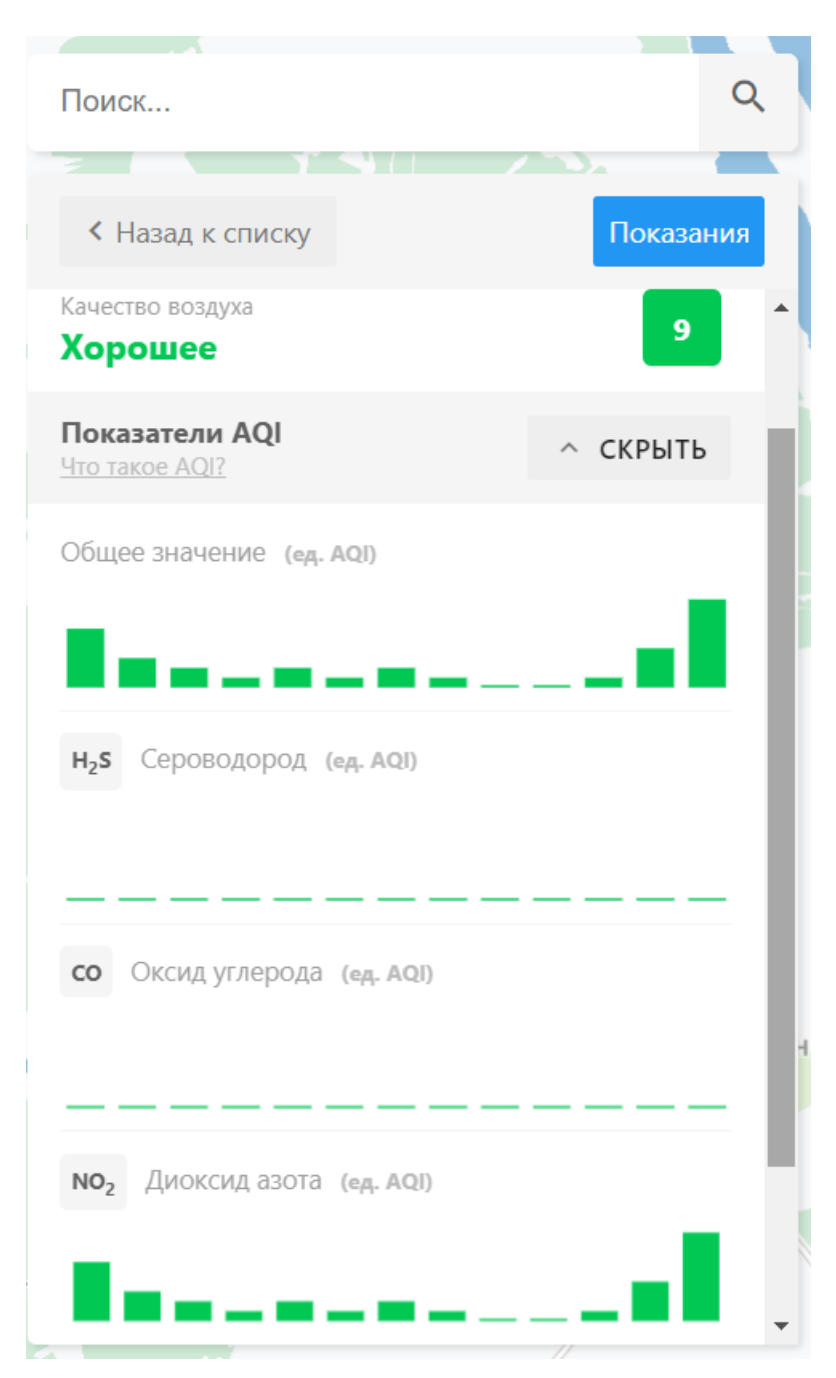

Рис. 4: Информация об объекте: показатели AQI

Если навести курсор на график — покажутся значения в конкретный временной интервал.

Чтобы свернуть показания, нажмите «Скрыть».

#### 4.2 История AQI

Более подробная статистика изменения показателя AQI на объекте доступна по нажатию кнопки «История AQI». Откроется дополнительное окно (см. рисунок ниже).

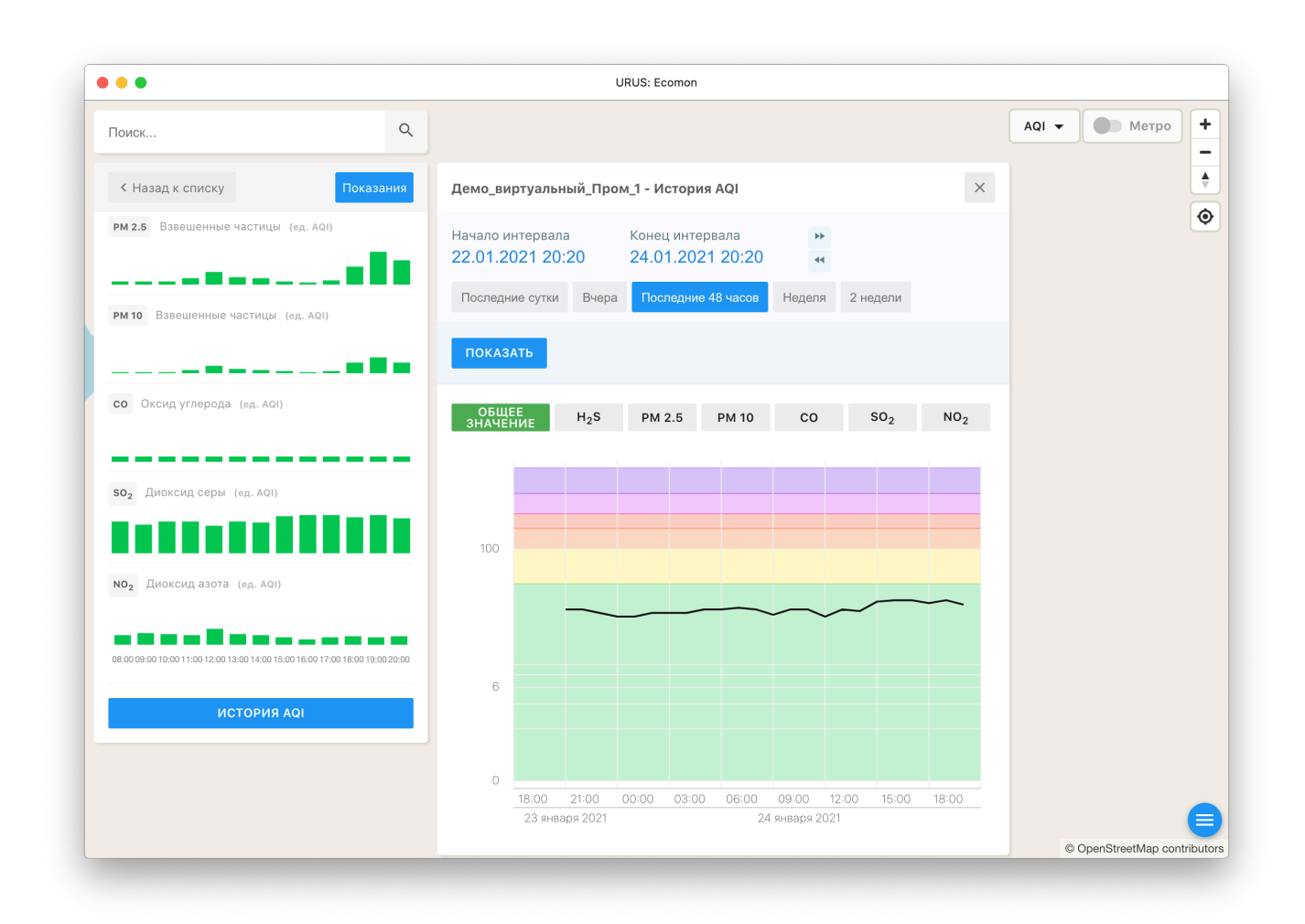

Рис. 5: Информация об объекте: история показателя AQI

Доступны следующие операции:

— настройка интервала времени для показателя AQI;

4.2 История AQI

- изменение показателя по веществам на графике.

Настройка интервала возможна одним из способов:

- Нажав на даты в полях «Начало интервала» и «Конец интервала» откроется календарь для выбора даты.
- Воспользоваться кнопками преднастроенных интервалов, которые автоматически заполнят дату:
  - «Последние сутки»,
  - «Вчера»,
  - «Последние 48 часов»,
  - «Неделя»,
  - «Две недели».
- Нажав на кнопки прокрутки справа от даты. Переключение интервала зависит от выбранной кнопки преднастроенных интервалов: например, если выбран интервал «Неделя», то временной интервал будет изменяться с промежутком в неделю.

Чтобы <u>изменить отображаемый показатель</u> вещества-загрязнителя, над графиком нажмите на одну из кнопок:

- Общее значение показатель AQI.
- H<sub>2</sub>S показатель сероводорода.
- СО показатель оксида углерода.
- NO<sub>2</sub> диоксид азота.

**Примечание**: если значения на графике не обновятся автоматически, нажмите кнопку «Показать» под настройками интервала.

#### 4.3 Результаты измерений датчиков

Результаты измерений датчиков открываются при нажатии кнопки «Показания» в панели информации об объекте (см. рисунок ниже).

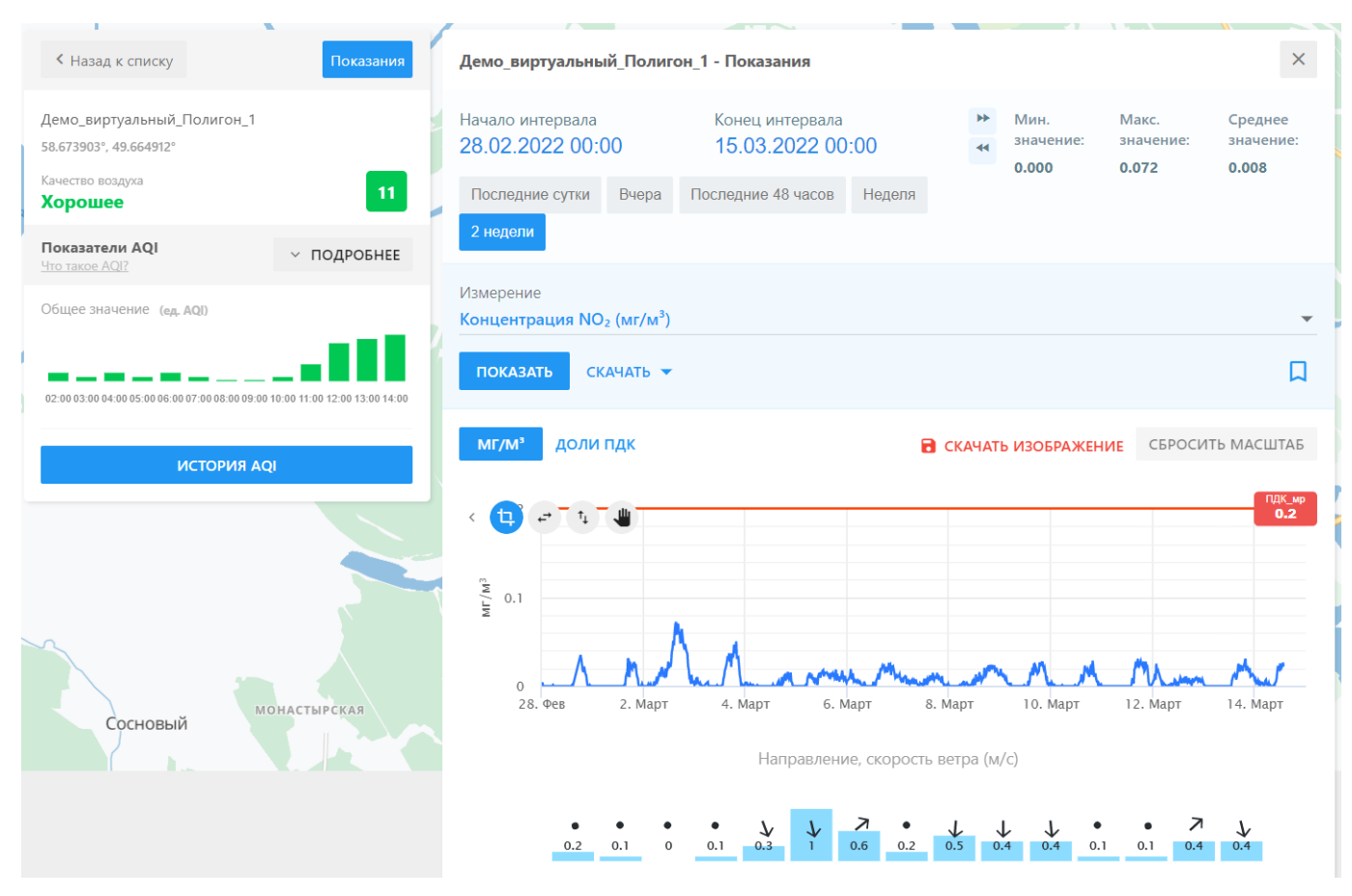

Рис. 6: Информация об объекте: показания датчиков

Доступны следующие операции:

- настройка интервала времени (см. раздел «Настройка интервала времени»);
- выбор измерения из доступных на данном объекте (см. раздел «Выбор измерения»);
- экспорт результатов в формат электронной таблицы: CSV или XLSX (см. раздел «Экспорт результатов»);
- изменение режима отображения показателей (см. раздел «Изменение режима отображения показателей»);
- работа с графиком (см. раздел «Операции над графиком»);

- добавление показания в закладки (см. раздел «Добавление в закладки»);
- просмотр направления и скорости ветра в разные временные интервалы.

|                             | •••                                                         | URUS: Ecomon                                                              |        |               |                                        |
|-----------------------------|-------------------------------------------------------------|---------------------------------------------------------------------------|--------|---------------|----------------------------------------|
| Перейти на следующий        | Поиск                                                       | ٩                                                                         | A      | аді 🗸 🌑 Метро | + Скачать график<br>- изображением     |
| и предыдущии интервал       | К Назад к списку                                            | оказания Демо_виртуальный_Пром_1 - Показания                              | ×      |               | •                                      |
| Выбрать стандартный интерва | РМ 2.5 Взвешенные частицы (ед. AQI)                         | Начало интервала Конец интервала »<br>23.01.2021 20:27 24.01.2021 20:27 « |        |               | <ul> <li>Добавить измерение</li> </ul> |
| Выбрать измерение           |                                                             | Последние сутки Вчера Последние 48 часов Неделя 2 недели                  |        |               | в избранное                            |
| Скачать измерение           | рм 10 Взвешенные частицы (ед. AQI)                          | Измерение                                                                 |        |               |                                        |
| Тип размерности на графике  | со Оксид углерода (ед. АQI)                                 | РИТО (КИТИЧ)<br>ПОКАЗАТЬ — СКАЧАТЬ —                                      | L.     | Вернут        | ь график в исходный масштаб            |
|                             |                                                             | МКГ/МІ ДОЛИ ПДК 🔒 СКАЧАТЬ ИЗОБРАЖЕНИЕ СБРОСИТЬ МА                         | сштаб  | <b>Q33</b>    |                                        |
|                             | SO2 Диоксид серы (ед. АQI)                                  |                                                                           | ПДК_мр |               | График изменения измерений             |
|                             | NO2 Диоксид азота (ед. АQI)                                 | 300                                                                       | 300    |               |                                        |
| Приблизить участок графика  | 08.000.00.1000 11.00 12.00 13.00 14:00 15:00 16:00 17:00 18 | 09 45 00 2200 A                                                           |        |               |                                        |
| Уменьшить интервал времени  | ИСТОРИЯ АФІ                                                 | 24. Янв 04:00 08:00 12:00 16:00                                           | 20:00  | График с      | корости и направления ветра            |
| Уменьшить интервал показани | Ă                                                           | Направление, скорость ветра (м/с)                                         |        |               |                                        |
| Перемещение по графику      |                                                             | • • • • • • • • • • • • • • • • • • •                                     |        |               | •                                      |

Рис. 7: Информация об объекте: показания датчиков (элементы управления)

#### 4.3.1 Настройка интервала времени

Настройка выполняется аналогично форме «История AQI» (см. раздел «История AQI»).

**Примечание**: если значения на графике не обновятся автоматически, нажмите кнопку «Показать» под настройками интервала.

#### 4.3.2 Выбор измерения

Чтобы выбрать измерение, нажмите на список «Измерение» и выберите нужное измерение.

**Примечание**: если значения на графике не обновятся автоматически, нажмите кнопку «Показать» под настройками интервала.

#### 4.3.3 Экспорт результатов

Чтобы экспортировать (выгрузить) результаты в формат электронной таблицы, выполните шаги:

- 1. Выберите показатель в списке «Измерение».
- 2. Нажмите кнопку «Скачать».
- 3. В открывшемся списке выберите формат выгружаемых данных: «CSV» или «EXCEL (.XLSX)». На устройство будет скачаны данные за выбранный временной интервал.

#### 4.3.4 Изменение режима отображения показателей

У некоторых измерений, например концентраций газов, можно изменить режим отображения показателей: либо в единицах массовой концентрации (мг/м<sup>3</sup>), либо в долях предельной допустимой концентрации (ПДК).

Чтобы изменить режим отображения, выберите показатель в списке «Измерение» и нажмите на режим отображения над графиком.

#### 4.3.5 Операции над графиком

Доступны следующие операции над графиком:

- просмотр динамики изменений показателей;
- изменение масштаба (увеличение / сброс);
- перемещение по графику;
- скачивание графика в формате PNG.

Чтобы посмотреть детальные изменения за конкретный временной интервал, наведите курсор на нужную точку графика.

Чтобы <u>перемещаться по графику</u>, зажмите курсор при включенном режиме перемещения (иконка с ладонью).

<u>Увеличить масштаб</u> на графике возможно любым из следующих способов:

- По времени: нажмите на иконку приближения интервала времени (иконка с горизонтальными стрелками) и выделите область по горизонтали.
- В интервале показаний: нажмите на иконку приближения интервала показаний (иконка с вертикальными стрелками) и выделите область по вертикали.
- По времени и по показаниям: нажмите иконку приближения участка (иконка кадрирования) и выделите нужную область на графике.

Чтобы <u>сбросить масштаб</u> графика, нажмите кнопку «Сбросить масштаб».

Чтобы <u>скачать график</u> в формате png-рисунка, нажмите кнопку «Скачать изображение».

#### 5 Закладки

# 5.1 Добавление в закладки

Закладки

5

Чтобы добавить показание в закладки (избранное), выполните шаги:

- 1. Выберите объект, по которому требуется сохранить показания (на карте или в общем списке).
- 2. На панели объектов нажмите кнопку «Показания». Откроется окно с показаниями датчиков по объекту.
- 3. Из выпадающего списка «Измерение» выберите измерение, которое необходимо сохранить.
- 4. Нажмите на иконку

под списком «Измерение».

- 5. Заполните поля открывшейся формы:
- Название название закладки.
- Описание описание для закладки.
- 6. Нажмите кнопку «Создать». Если закладка сохранена успешно, появится соответствующее сообщение.

#### 5.2 Просмотр показания

Чтобы открыть показания в закладках, нажмите на иконку меню в нижнем правом углу и в появившемся списке нажмите на иконку закладок (см. рисунок ниже).

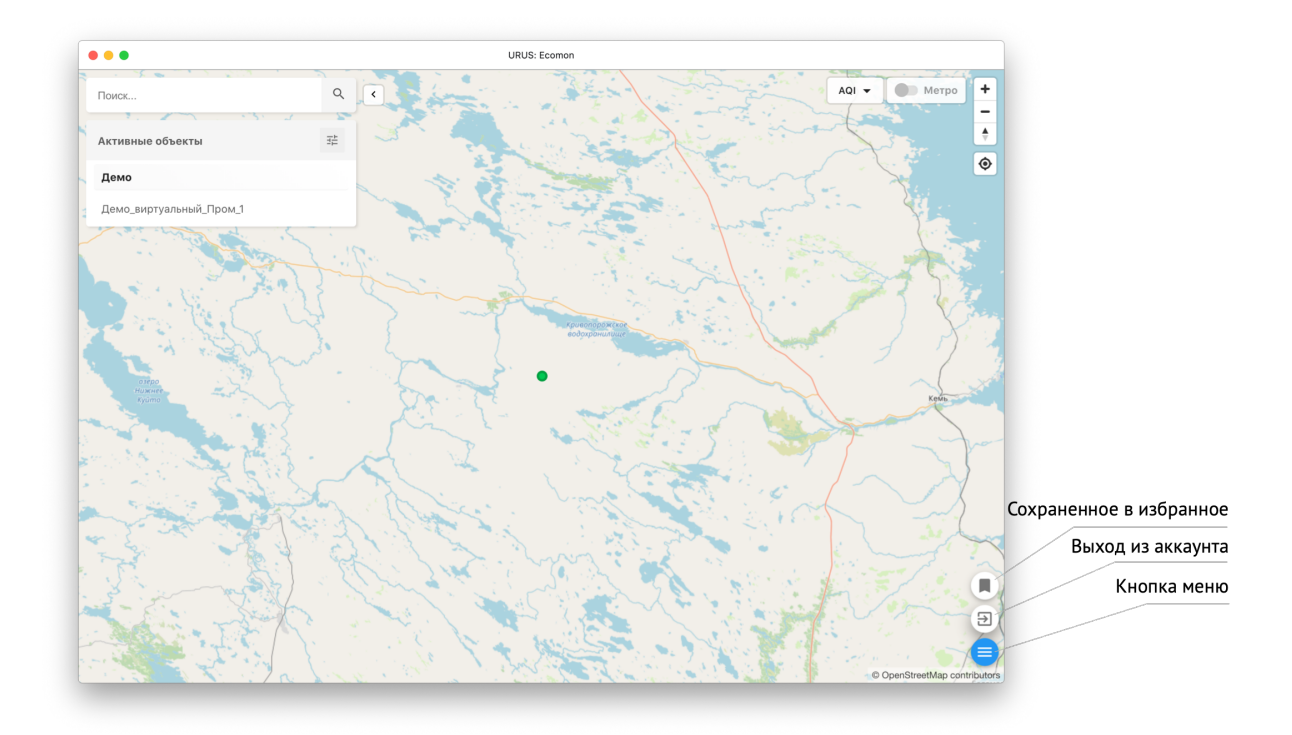

Рис. 8: Пункты меню

На панели слева откроется список закладок (см. рисунок ниже).

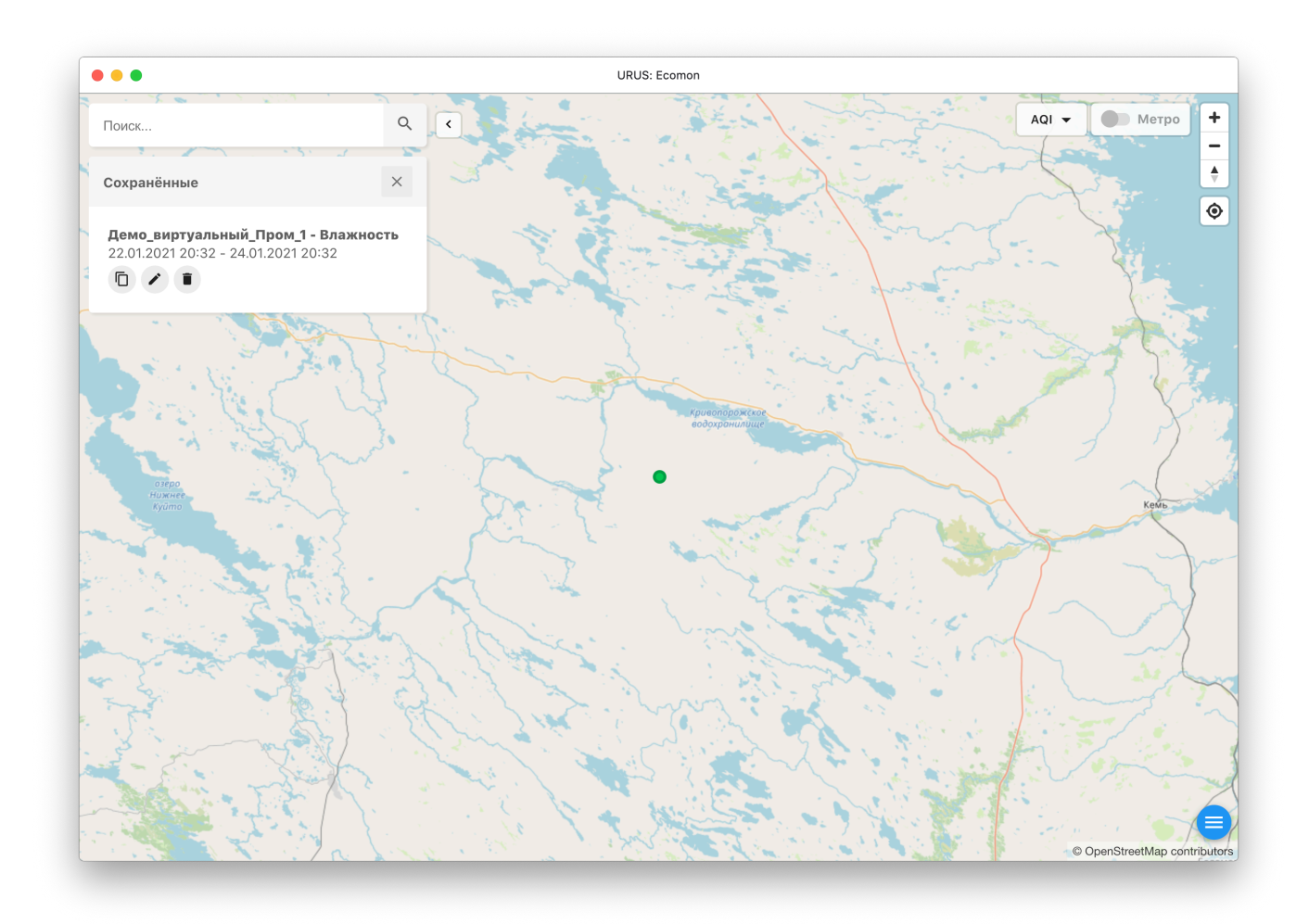

Рис. 9: Список закладок (избранного)

Чтобы перейти к сохраненному показанию, нажмите на закладку в списке.

#### 5.3 Редактирование показания

Редактирование показаний выполняется после открытия показания в закладках (см. п. «Просмотр показания»). Доступны следующие операции с сохраненными показаниями:

- Копирование ссылки в буфер обмена: нажмите на иконку копирования ссылка будет скопирована в буфер обмена. У получателя ссылки должна быть учётная запись в системе и доступ к соответствующему объекту с нужным показанием.
- Редактирование информации о закладке: нажмите на иконку карандаша; в открывшейся форме внесите изменения (см. раздел «Добавление в закладки») и нажмите кнопку «Сохранить».
- <u>Удаление закладки</u>: нажмите на иконку корзины и подтвердите удаление.

# 6 Выход из системы

Чтобы выйти из учётной записи, нажмите на иконку меню в нижнем правом углу и в появившемся списке нажмите на иконку выхода (см. рисунок ниже).

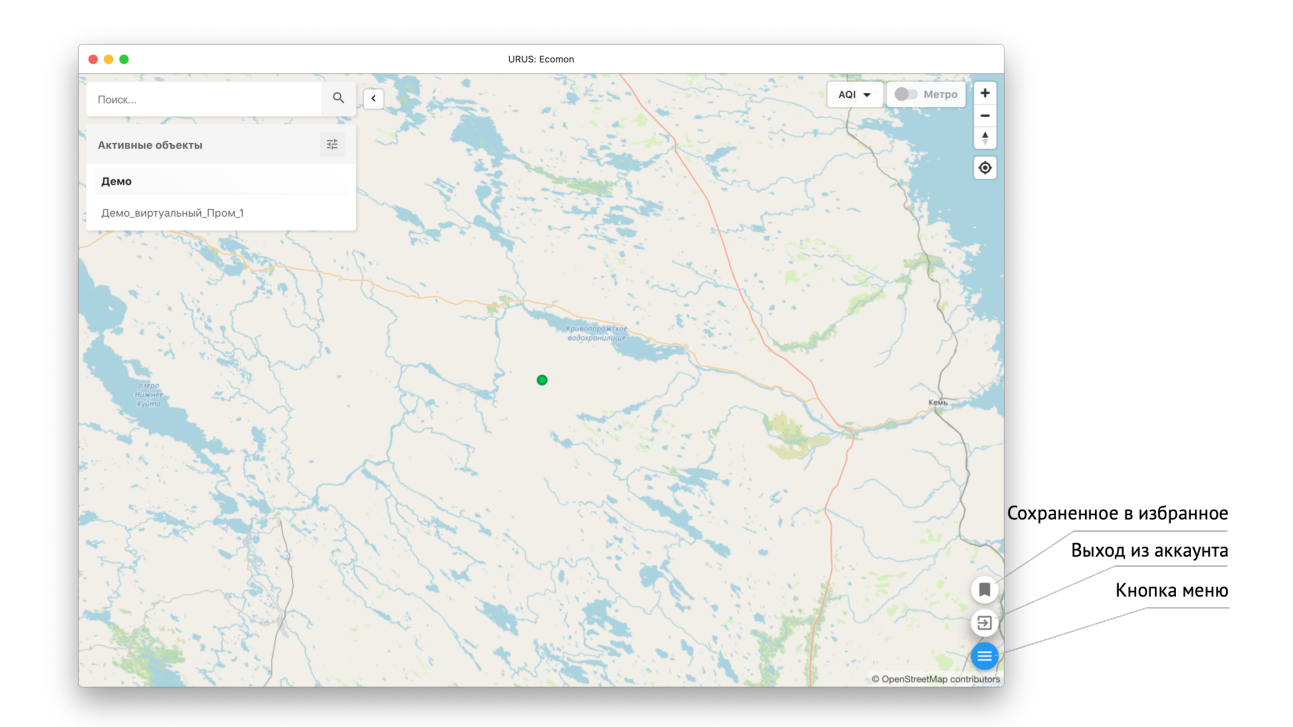

Рис. 10: Пункты меню

## 7 Техническая поддержка

Адрес электронной почты технической поддержки — support@urusit.com.

Если при авторизации возникли какие-либо проблемы, выполните шаги:

- 1. На форме авторизации нажмите кнопку «Помощь при входе».
- 2. Напишите письмо в службу поддержки с описанием проблемы, указав тему Password recovery, если этого не было указано автоматически.